# TG43-485-DVK GSM/GPRS модем

# Начало работы

Версия 1.0

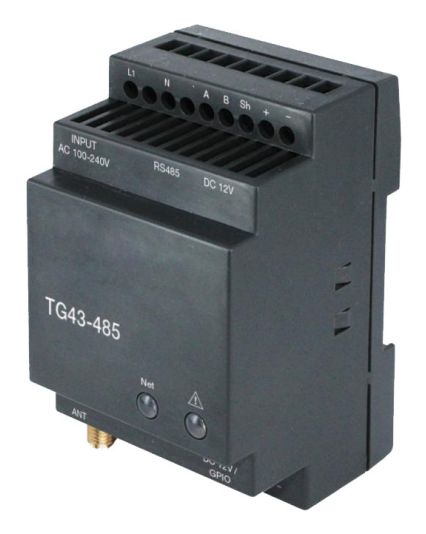

- Схема подключения
- Подготовка модема к настройке

CE

- Конфигурация модема
- Перевод в рабочий режим
- Подключение к устройству

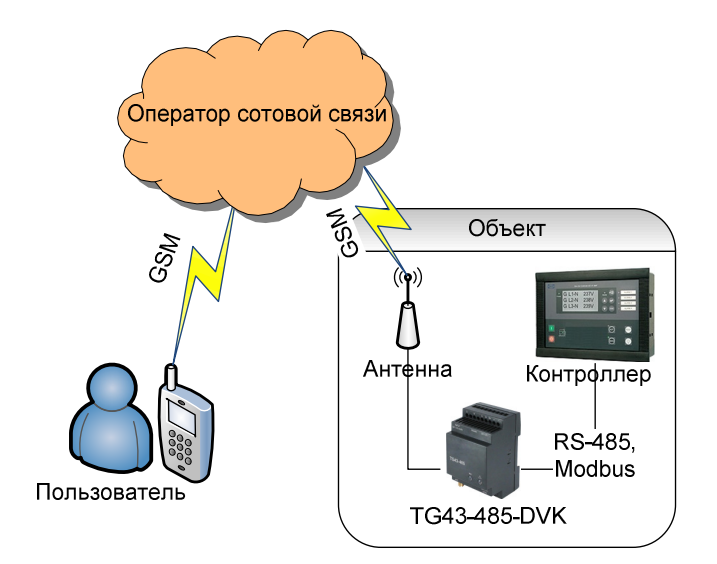

На рисунке ниже представлена структурная схема подключения системы:

Перед установкой на объекте необходимо настроить модем. Для этого выполните следующие действия:

#### 1. Подготовьте модем к настройке:

- а. Установите SIM-карту
  - i. Тонким предметом нажмите кнопку извлечения, расположенную рядом с лотком
  - іі. Выдвиньте из модема лоток для SIM-карт
  - ііі. Вставьте SIM-карту в лоток
  - iv. Задвиньте лоток обратно в модем
- b. Подключите модем к компьютеру по RS-485. Для этого используйте клеммы №4 и №5 клеммного коннектора со стороны модема. Со стороны компьютера можно использовать или внешний конвертор RS-485<->RS-232, или RS-485 <->USB, или специальную плату (не входит в комплект поставки).
- с. Подайте на модем питание. Для этого используйте клеммы №2(+) и №1(-) (DC 9-30В), либо клеммы №7 и №9 (AC 220В, 50Гц) клеммного коннектора (см. рисунок ниже):

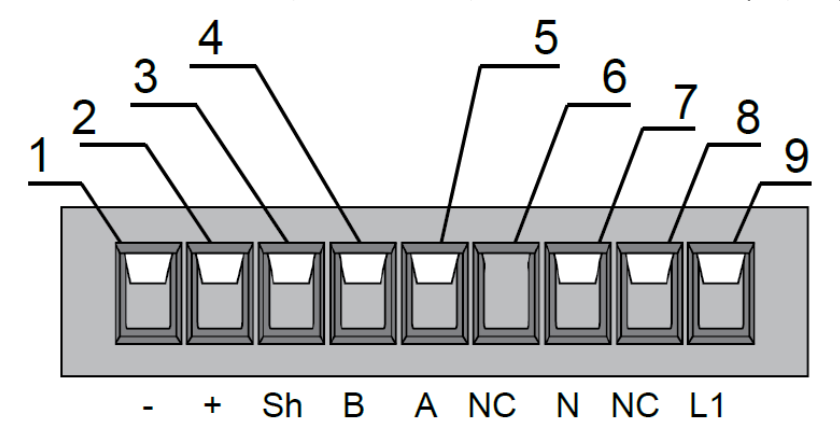

## 2. Настройте модем с помощью программы ModemConfig:

- a. Скачайте и установите последнюю версию программы конфигурации с сайта <u>http://dvk-electro.ru/12scada/dvk-modem.htm</u>
- b. В программе конфигурации, в выпадающем списке вверху, выберите СОМ-порт к которому подключен модем
- с. Нажмите кнопку "Подключиться к модему" 🔜. Программа конфигурации попытается связаться с модемом и перевести его в режим конфигурации. При этом возможны следующие ситуации:
  - i. Сообщение "Ошибка подключения..." : СОМ-порт не получается открыть, возможно он открыт в другой программе или какая-то проблема с драйверами. Закройте сообщение, попробуйте выбрать другой порт или закрыть другую программу которая его использует и повторите попытку подключения
  - іі. Сообщение "Убедитесь что вы выбрали корректный порт. Снимите и подайте питание с модема - приложение обнаружит момент включения и подключится к модему.": Сообщение возникает когда конфигуратор не получает отклик от модема. Возможно либо на выбранном порту нету модема, либо программе конфигуратору не удается перевести модем в конфигурационный режим (последнее возможно из-за особенностей рабочей конфигурации). Изначально модем находится в конфигурационном режиме, поэтому если такое сообщение возникает при первой попытке подключения, то это означает что либо есть ошибка физического подключения модема, либо выбран не тот СОМ-порт
  - ііі. Ряд информационных сообщений о чтении модема которые автоматически закроются. В результате выпадающий список выбора порта станет недоступен, в статус баре будет написана информация о версии прошивки и кнопка "Прочитать из модема" станет доступной. В этом случае можно продолжать настройку
- d. Нажмите кнопку "Прочитать из модема" 🛸 (В качестве альтернативы можно нажать кнопку "Открыть файл" и выбрать файл-шаблон конфигурации)
- е. Измените конфигурацию под задачи проекта. Минимально необходимые изменения:
  - і. Настройки порта 👘 🖶 Настройки порта : Обратите внимание на скорость порта
  - іі. Настройки GSM Настройки GSM : Введите, если нужно, PIN-код SIMкарты; укажите параметры GPRS и собственный номер модема, если планируете использовать периодические задачи. Параметры GPRS можно найти в интернете по запросу "настройки GPRS для мобильных операторов"или уточнить у своего мобильного оператора
  - ііі. Системные настройки Системные настройки: Выберите часовой пояс модема а так же проверьте что метка "Синхронизировать время при старте" установлена, если планируете использовать периодические задачи
  - iv. Абоненты <sup>Абоненты</sup>: Измените в шаблоне или добавьте свой телефонный номер (модем не будет реагировать на входящие управляющие

команды или отсылать SMS, если, как минимум, абонент не находится в этом списке)

f. Сохраните измененную конфигурацию в файл на всякий случай.

## 3. Перевод модема в "рабочий режим"

- а. Нажмите кнопку "Записать в модем" 🏊. При этом будет показан прогресс загрузки конфигурации
- b. Нажмите кнопку "Перевести в рабочий режим и отключиться" При этом будет показан прогресс запуска а так же отчет (лог) начала работы модема с использованием загруженной конфигурации. В этом логе не должно быть ошибок.

| 🌤 Отчет модема о запуске программы                                                                                                |    |
|----------------------------------------------------------------------------------------------------|----|
| Отчет модема о запуске программы с настройками:                                                                                   |    |
| Thread-4 : firmware version: 1.0.11<br>Thread-4 : settings file modem version: 1                                                  |    |
| 15/01/26,15:42:51<br>Thread-4 : creating port (9600 8 none 1 none):<br>Thread-4 : port created.<br>Thread-4 : Program started<br> |    |
|                                                                                                    |    |
| [                                                                                                    | ок |

4. Отключите модем от компьютера и подключите его для работы с вашим устройством

Для подключения модема к контроллерам используется интерфейс RS-485 — терминалы №4 ("-" или "B") и №5("+" или "A") клеммного коннектора со стороны модема.

Компания ДВК-электро сохраняет за собой право внести изменения в документацию